# Kit Plug&Play per Lotus

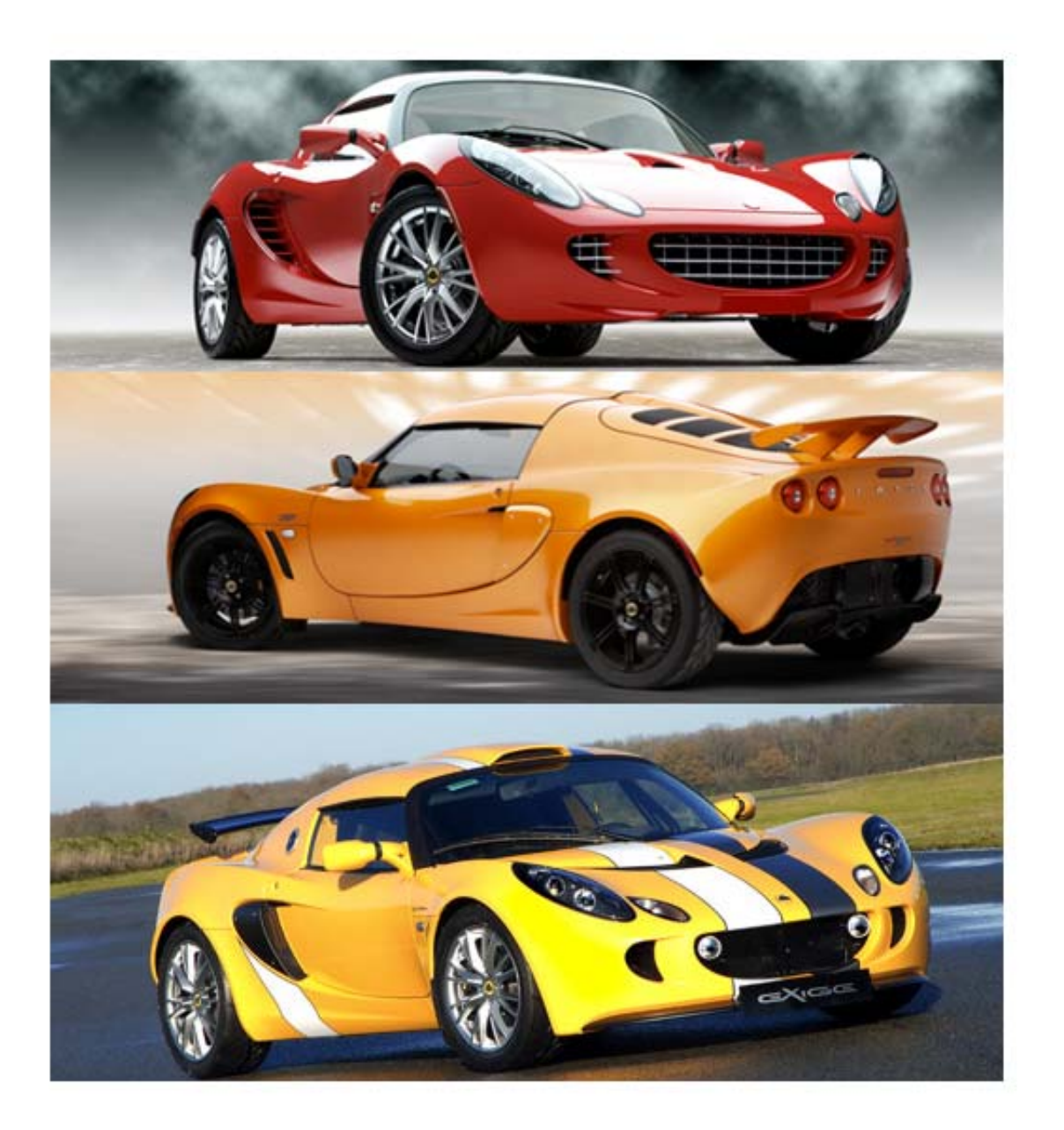

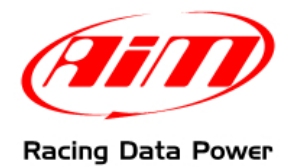

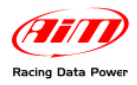

## INTRODUZIONE

Il Kit Plug&Play progettato specificamente per Lotus – comprendente un **ECU Bridge** con connettore OBDII – permette un'immediata acquisizione dei dati provenienti dalla centralina controllo motore (ECU) del veicolo.

Per connettere **SmartyCam** in modo facile e veloce, sarà infatti sufficiente collegare l'**ECU Bridge** alla presa del veicolo – come specificato nel presente documento – per acquisire i dati fondamentali dalla ECU e poterli registrare e rivedere in sovraimpressione nei video **SmartyCam**.

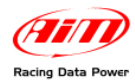

## Indice

| Capitolo 1 – Il kit e gli optional                                                                                                    | 4  |
|----------------------------------------------------------------------------------------------------|----|
| 1.1 – II kit                                                                                                    | 4  |
| 1.2 – Gli optional                                                                                                    | 4  |
| Capitolo 2 – Informazioni preliminari                                                                                                    | 5  |
| 2.1 – Modelli e protocollo di comunicazione                                                                                                    | 5  |
| 2.1.1– Modelli con protocollo OBDII CAN (15765/4)<br>2.1.2 – Modelli con protocollo OBDII K Line (ISO9141/2)<br>2.1.3 – Modelli con protocollo OBDII KWP2000 Fast Init (ISO 14230/4)<br>2 2 – Posizione del connettore OBDII su Lotus |    |
| Capitolo 3 – Connessioni                                                                                                    | 6  |
| 3.1 – Connessione tra SmartyCam ed ECU Bridge                                                                                                    | 6  |
| 3.2 – Connessione di ECU Bridge alla presa OBDII                                                                                                    | 6  |
| Capitolo 4 – Elise, Exige, 2-Eleven 2004-2007                                                                                                    | 7  |
| 4.1 – Selezione della configurazione                                                                                                    | 7  |
| 4.2 – Protocolli di comunicazione                                                                                                    | 8  |
| 4.2.1 – Protocollo OBDII<br>4.2.2 – Protocollo Clusters 04-07<br>Capitolo 5 – Elise, Exige, 2-Eleven dal 2008                                                                                                    |    |
| 5.1 – Selezione della configurazione                                                                                                    | 9  |
| 5.2 – Protocollo di comunicazione                                                                                                    | 10 |
| Capitolo 6 – Europa dal 2006 e Elise S2 Rover dal 2001 al 2004                                                                                                    | 11 |
| 6.1 – Selezione della configurazione                                                                                                    | 11 |
| 6.2 – Protocollo di comunicazione                                                                                                    | 12 |
| Capitolo 7– Evora 2009                                                                                                    | 13 |
| 7.1 – Selezione della configurazione                                                                                                    | 13 |
| 7.2 – Protocollo di comunicazione                                                                                                    | 14 |
| Appendice – Codici prodotto                                                                                                    | 14 |

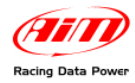

## Capitolo 1 – Il kit e gli optional

### 1.1 – II kit

Il kit comprende:

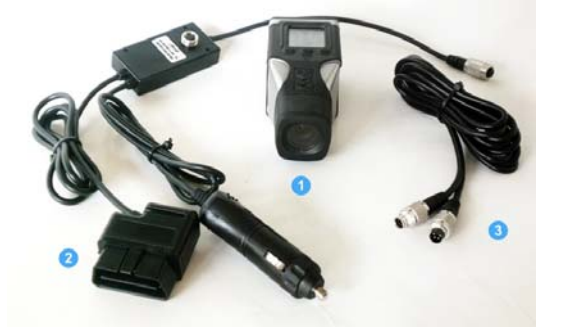

- 1 SmartyCam; (1)
- 1 ECU Bridge con adattatore auto; (2)
- 1 Cavo CAN 2m /4m (3)

### 1.2 – Gli optional

Gli optional consistono in differenti kit d'installazione e – per aumentare ulteriormente le funzionalità di **SmartyCam** – in un microfono esterno.

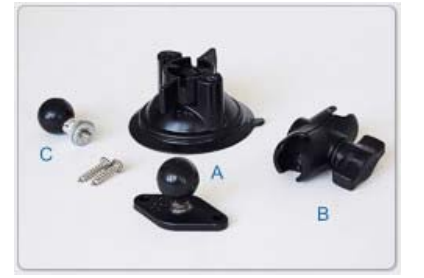

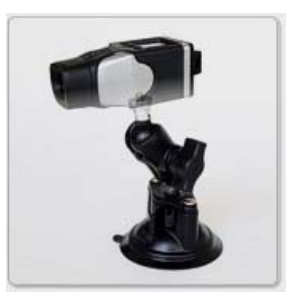

Kit staffa ventosa composto da:

- 1 testa con sfera
- 1 braccio 60 mm.
- 1 ventosa
- 1 rondella

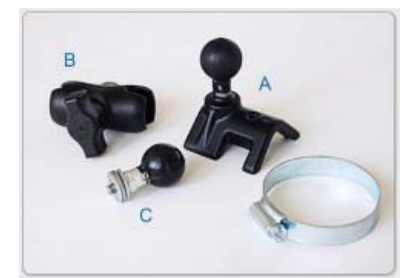

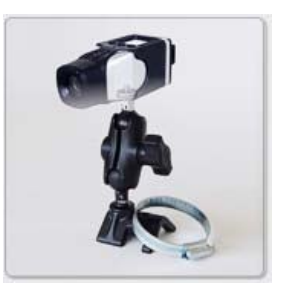

Kit staffa roll-bar composto da:

- 1 testa con sfera
- 1 braccio 60 mm.
- 1 staffa per roll bar
- 1 rondella

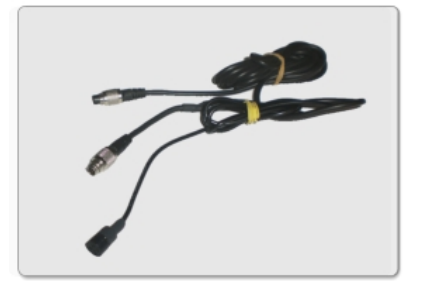

Cavo CAN con microfono esterno

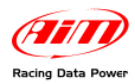

## Capitolo 2 – Informazioni preliminari

### 2.1 – Modelli e protocollo di comunicazione

I protocolli di diagnosi OBDII presenti sui modelli Lotus si differenziano in tre gruppi; quelli con standard di comunicazione CAN (ISO 15765/4K), quelli con standard K-Line (ISO9141/2) e quelli con standard KWP2000 Fast Init (ISO 14230/4). Fare riferimento ai paragrafi sottostanti per verificare quale protocollo è supportato dalla propria Lotus.

#### 2.1.1- Modelli con protocollo OBDII CAN (15765/4)

Il protocollo CAN (ISO 15765/4K) è supportato dai seguenti modelli di auto:

- Tutti i modelli Elise prodotti dal 2008
- Tutti i modelli Exige prodotti dal 2008
- Tutti i modelli 2-Eleven dal 2008
- Evora dal 2009.

#### 2.1.2 – Modelli con protocollo OBDII K Line (ISO9141/2)

Il protocollo linea K (ISO9141/2) è supportato dai seguenti modelli di auto:

- Tutti i modelli Elise prodotti dal 2004 al 2007
- Tutti i modelli Exige prodotti dal 2004 al 2007
- 2-Eleven del 2007.
- Lotus Elise S2 ROVER dal 2001 al 2004

#### 2.1.3 – Modelli con protocollo OBDII KWP2000 Fast Init (ISO 14230/4)

Il protocollo linea KWP2000 (ISO14230/4) è supportato dai seguenti modelli di auto:

• Tutti i modelli Europa dal 2006.

### 2.2 – Posizione del connettore OBDII su Lotus

Il connettore di Lotus – di colore nero e forma trapezoidale – è situato all'interno dell'abitacolo (lato guidatore) in posizione centrale, nella parte inferiore del cruscotto (vedi sotto).

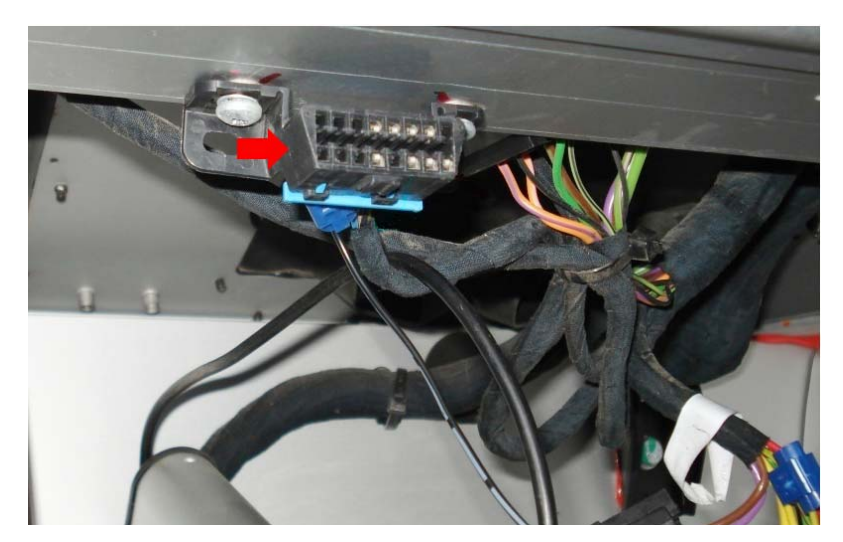

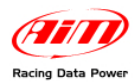

## Capitolo 3 – Connessioni

Per ricevere i dati provenienti dalla ECU del veicolo è necessario eseguire le seguenti connessioni:

1 – Connettere SmartyCam ad ECU Bridge.

#### 2 – Connettere ECU Bridge al veicolo.

L'immagine sotto mostra lo schema di connessione tra i vari strumenti.

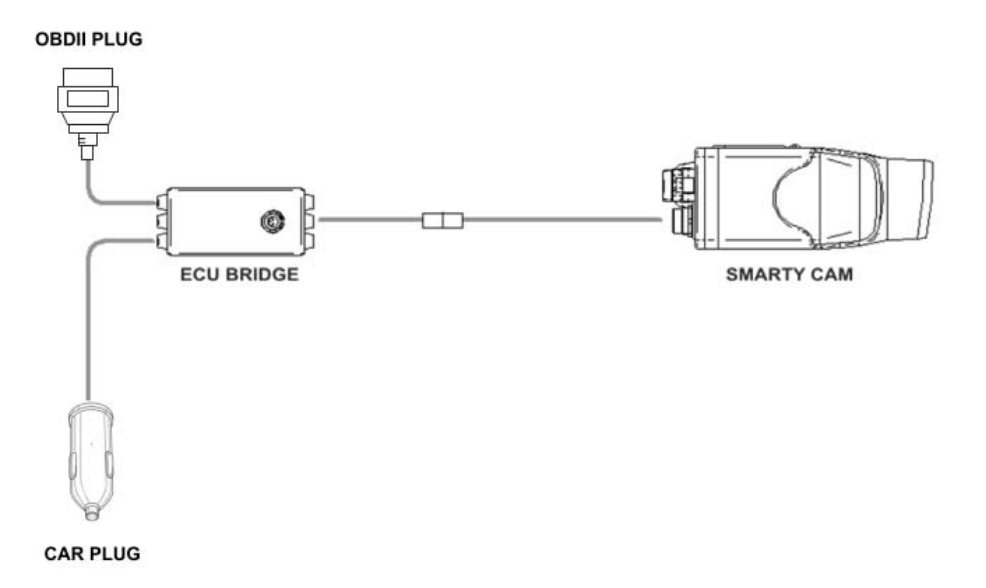

### 3.1 – Connessione tra SmartyCam ed ECU Bridge

Per connettere SmartyCam ad ECU Bridge:

• Inserire nel connettore a 7 pin presente sul retro di **SmartyCam** il cavo di alimentazione + CAN da 2m o 4m fornito con il kit (v. lo schema di connessione sopra).

### 3.2 – Connessione di ECU Bridge alla presa OBDII

Per connettere ECU Bridge al veicolo:

- Inserire il connettore OBDII di ECU Bridge nella presa (come mostrato in figura);
- inserire lo spinotto di alimentazione nella presa accendisigari del veicolo (immagini sotto).

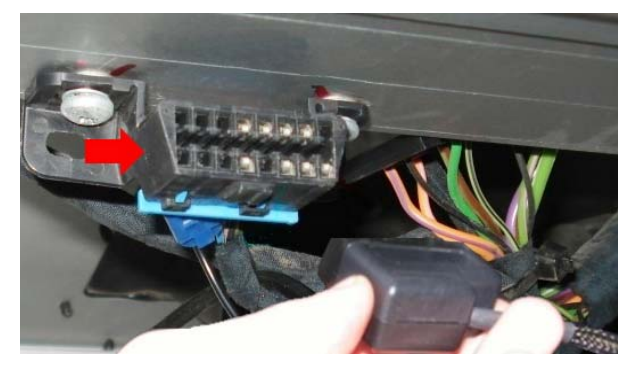

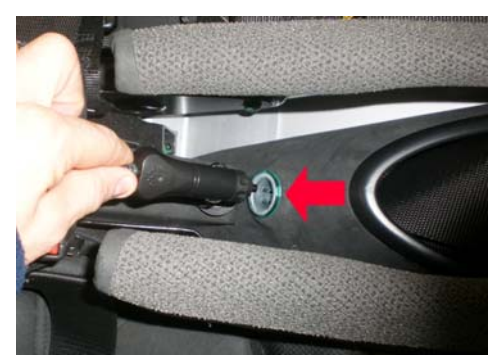

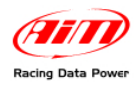

## Capitolo 4 – Elise, Exige, 2-Eleven 2004-2007

#### 4.1 – Selezione della configurazione

Una volta connesso **ECU Bridge** è necessario configurare lo strumento con il software **Race Studio 2 Configurazione** – (fare riferimento al Cap. 1 del presente manuale per la corretta selezione del protocollo). Per iniziare:

- Lanciare il software di Race Studio 2 Configurazione;
- creare una configurazione premendo "Nuovo".

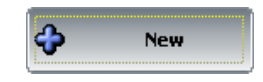

A seconda dei parametri che si desidera visualizzare è possibile scegliere tra 2 differenti configurazioni. Fare riferimento al paragrafo "Protocolli di comunicazione" per verificare quale configurazione è più adatta alle proprie esigenze.

Di seguito le istruzioni per eseguire la configurazione.

- Selezionare dal menu "Produttore ECU": "OBD\_II" oppure "LOTUS";
- selezionare dal menu "Modello ECU" : "ISO9141/2" oppure "Clusters 04-07".

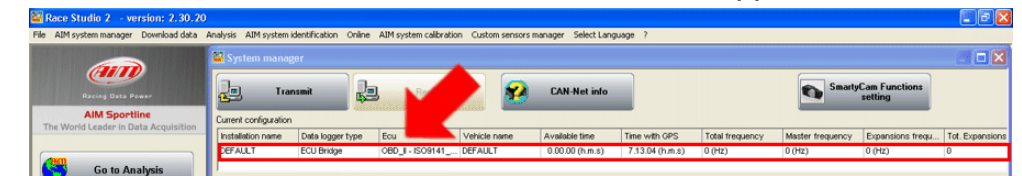

• Selezionare "Imposta funzioni per SmartyCam" per impostarne i canali (fare riferimento al manuale Race Studio 2 Configurazione per maggiori dettagli).

|                                         |                       |                             |                         |                   |                    |                     |                 |                  |                    | فغا بت الت      |
|-----------------------------------------|-----------------------|-----------------------------|-------------------------|-------------------|--------------------|---------------------|-----------------|------------------|--------------------|-----------------|
| File AIM system manager Download data A | inalysis AIM system   | identification Onlin        | e AIM system calibratio | in Custom sensors | s manager Select L | anguage ?           |                 |                  |                    |                 |
|                                         | 📓 System mana         | ger                         |                         |                   |                    |                     |                 |                  |                    |                 |
| Racing Data Power                       | Tre                   | insmit                      | Receive                 | <b>8</b>          | CAN-Net inf        | •                   |                 | Sm Sm            | setting            |                 |
| AIM Sportline                           | Current configuration | n                           |                         |                   |                    |                     |                 |                  |                    |                 |
| The World Ceader in Data Acquisition    | Installation name     | Data logger type            | Ecu                     | Vehicle name      | Available time     | Time with GPS       | Total frequency | Master frequence | y Expansions frequ | Tot. Expansions |
|                                         | DEFAULT               | ECU Bridge                  | OBD_I - CAN (BE         | DEFAULT           | 0.00.00 (h.m.s)    | 7.13.04 (h.m.s)     | 0 (Hz)          | 0 (Hz)           | 0 (Hz)             | 0               |
| Go to Analysis                          | 1                     |                             |                         |                   |                    |                     |                 |                  |                    |                 |
|                                         | Select configuration  | on Channels Syste           | m configuration Display | 1                 |                    |                     |                 |                  |                    |                 |
|                                         | Channel ident         | Enabled/dirabled            | Chaopel parte           |                   | Sampling fragu     | Sensor hime         |                 | Meaning unit     | Low scale          | High scale      |
| Download data                           | CALC GEAR             | Enabled                     | Calculated Gear         |                   | No Mem             | Calculated Gear     |                 | #                | 0                  | 9               |
|                                         | ECU_1                 | Enabled                     | OBDII_RPM               |                   | No_Mem             | Engine speed sensor |                 | rpm              | 0                  | 20000           |
|                                         | ECU_2                 | Enabled                     | OBDII_SPEED             |                   | No_Mem             | Speed sensor        |                 | km/h .1          | 0.0                | 257.0           |
| AIM system manager                      | ECU_3                 | Enabled                     | OBDII_ECT               |                   | No_Mem             | Temperature sensor  |                 | ~ •              | -40                | 216             |
|                                         | ECU_4                 | Enabled                     | OBDII_TPS               |                   | No_Mem             | Percentage sensor   |                 | %                | 0                  | 102             |
|                                         | ECU_5                 | Enabled                     | OBDII_IAT               |                   | No_Mem             | Temperature sensor  |                 | ~ _              | -40                | 216             |
|                                         | ECU_6                 | Enabled                     | OBDII_MAP               |                   | No_Mem             | Pressure sensor     |                 | mbar 👱           | 0                  | 2550            |
| Aim system identification               | ECU_7                 | Enabled                     | OBDII_MAF               |                   | No_Mem             | Raw value           |                 | *                | 0                  | 655             |
|                                         | ECU_8                 | <ul> <li>Enabled</li> </ul> | OBDII_FUEL_LEV          |                   | No_Mem             | Percentage sensor   |                 | %                | 0                  | 102             |
|                                         | ECU_9                 | Enabled                     | OBDII_PP5               |                   | No_Mem             | Percentage sensor   |                 | %                | 0                  | 102             |

• Trasmettere la configurazione al sistema AIM cliccando "Trasmetti" (vedi sotto).

| 🚟 Race Studio 2 🗉 version: 2.30.20    |                      |                             |                         |                  |                |       |                    |                 |                 |                             | - E E 🛛         |
|---------------------------------------|----------------------|-----------------------------|-------------------------|------------------|----------------|-------|--------------------|-----------------|-----------------|-----------------------------|-----------------|
| File AIM system manager Download data | Analysis AIM system  | ridentification Onlin       | e AIM system calibratio | n Custom sensors | manager Select | Langu | waye ?             |                 |                 |                             |                 |
|                                       | 📓 System mana        | iger                        |                         |                  |                |       |                    |                 |                 |                             |                 |
| Racing Cata Power                     | Jan Tra              | ansmit 🕠                    | Receive                 | 2                | CAN-Net in     | ilo   |                    |                 | Sme Sme         | rtyCam Functions<br>setting |                 |
| AIM Sportline                         | configuratio         | n                           |                         |                  |                |       | _                  |                 |                 |                             |                 |
| The World Ceader in Data Acqui        | Installation name    | Data logger type            | Ecu                     | Venicle name     | Available time |       | Time with GPS      | Total frequency | Master trequenc | y Expansions frequ          | Tot. Expansions |
|                                       | DEFAULT              | ECU Bridge                  | OBD_I - CAN (BE         | DEFAULT          | 0.00.00 (h.m.s | 3)    | 7.13.04 (h.m.s)    | 0 (Hz)          | 0 (Hz)          | 0 (Hz)                      | 0               |
| Go to Analysis                        | Select configuration | un Channels Syste           | m configuration Display | 1                |                |       |                    |                 |                 |                             |                 |
| Download data                         | Channel ident        | Enabled/disabled            | Channel name            |                  | Sampling frequ | . St  | ensor type         |                 | Measure unit    | Low scale                   | High scale      |
|                                       | CALC_GEAR            | Enabled                     | Calculated_Gear         |                  | No_Mem         | C     | alculated Gear     |                 | *               | 0                           | 9               |
|                                       | ECU_1                | Enabled                     | OBDII_RPM               |                  | No_Mem         | 💌 Er  | ngine speed sensor |                 | rpm             | 0                           | 20000           |
|                                       | ECU_2                | <ul> <li>Enabled</li> </ul> | OBDII_SPEED             |                  | No_Mem         | • Sp  | peed sensor        |                 | km/h .1         | 0.0                         | 257.0           |
| AIM system manager                    | ECU_3                | <ul> <li>Enabled</li> </ul> | OBDII_ECT               |                  | No_Mem         | - Te  | emperature sensor  |                 | °⊂ _•           | -40                         | 216             |
|                                       | ECU_4                | Enabled                     | OBDII_TPS               |                  | No_Mem         | • Pe  | ercentage sensor   |                 | %               | 0                           | 102             |
|                                       | ECU_S                | <ul> <li>Enabled</li> </ul> | OBDII_IAT               |                  | No_Mem         | - Te  | emperature sensor  |                 | ≪ _             | -40                         | 216             |
|                                       | ECU_6                | Enabled                     | OBDII_MAP               |                  | No_Mem         | - Pr  | ressure sensor     |                 | mbar 💌          | 0                           | 2550            |
| AIM system identification             | CCU_7                | Cnabled                     | ODDII_MAF               |                  | No_Mem         | - Re  | aw value           |                 |                 | 0                           | 655             |
|                                       | ECU_8                | Enabled                     | OBDII_FUEL_LEV          |                  | No_Mem         | - Pe  | ercentage sensor   |                 | %               | 0                           | 102             |
|                                       | ECU_9                | Enabled                     | OBDII_PP5               |                  | No_Mem         | - Pe  | ercentage sensor   |                 | %               | 0                           | 102             |

Note: è consigliato disabilitare i canali che non vengono utilizzati (immagine sopra).

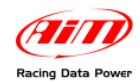

### 4.2 – Protocolli di comunicazione

#### 4.2.1 – Protocollo OBDII

I canali ricevuti dai sistemi AIM connessi alla presa OBDII sono:

| ID    | CHANNEL NAME   | FUNCTION                                             |
|-------|----------------|------------------------------------------------------|
| ECU_1 | OBDII_RPM      | Giri motore                                          |
| ECU_2 | OBDII_SPEED    | Velocità                                             |
| ECU_3 | OBDII_ECT      | Temperatura del liquido di raffreddamento del motore |
| ECU_4 | OBDII_TPS      | Sensore posizione farfalla acceleratore              |
| ECU_5 | OBDII_IAT      | Temperatura dell'aria in aspirazione                 |
| ECU_6 | OBDII_MAP      | Pressione dell'aria in aspirazione                   |
| ECU_7 | OBDII_MAF      | Massa del flusso d'aria aspirato                     |
| ECU_8 | OBDII_FUEL_LEV | Livello carburante                                   |
| ECU_9 | OBDII_PPS      | Sensore posizione pedale acceleratore                |

Nota: i canali acquisiti dipendono dal modello di auto. Per questo motivo alcuni dei canali elencati potrebbero non essere disponibili. Inoltre, per velocizzare la ricezione dei parametri, consigliamo di disabilitare gli eventuali canali in errore.

#### 4.2.2 – Protocollo Clusters 04-07

I canali acquisiti dai sistemi AIM utilizzando il protocollo Clusters 04-07 sono:

| ID    | CHANNEL NAME | FUNCTION                                             |
|-------|--------------|------------------------------------------------------|
| ECU_1 | CU_SPEED     | Velocità                                             |
| ECU_2 | CU_RPM       | Giri motore                                          |
| ECU_3 | CU_FUEL_IST  | Livello carburante                                   |
| ECU_4 | CU_FUEL_AVE  | Livello medio carburante                             |
| ECU_5 | CU_ENGT      | Temperatura del liquido di raffreddamento del motore |
| ECU_6 | CU_SF_LIGHT  | Luci per il cambio marcia                            |
| ECU_7 | CU_MIL_LIGHT | Indicatore di malfunzionamento                       |
| ECU_8 | CU_OIL_LIGHT | Spia olio                                            |
| ECU_9 | CU_TC_LIGHT  | Spia controllo di trazione                           |

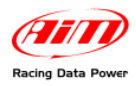

## Capitolo 5 – Elise, Exige, 2-Eleven dal 2008

#### 5.1 – Selezione della configurazione

Una volta connesso **ECU Bridge** è necessario configurare lo strumento con il software **Race Studio 2 Configurazione** – (fare riferimento al Cap. 1 del presente manuale per la corretta selezione del protocollo). Per iniziare:

- Lanciare il software di Race Studio 2 Configurazione;
- creare una configurazione premendo "Nuovo".

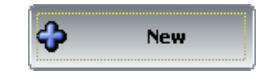

- Selezionare dal menu "Produttore ECU": "LOTUS";
- selezionare dal menu "Modello ECU" (vedi sotto): "Clusters 08-09".

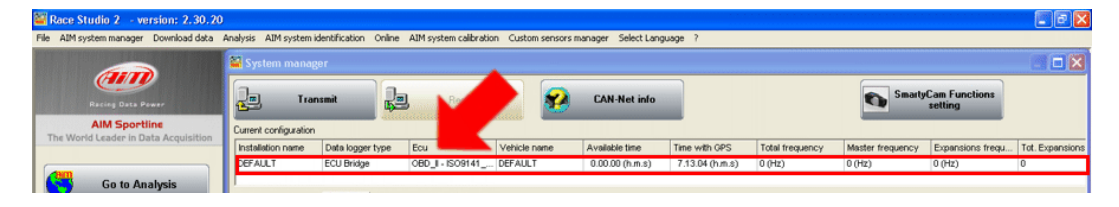

• Selezionare "Imposta funzioni per SmartyCam" per impostarne i canali (fare riferimento al manuale Race Studio 2 Configurazione per maggiori dettagli).

| 🚟 Race Studio 2 - version: 2.30.20    |                      |                             |                                           |                  |                   |                     |                 |                 |                             | Image: A state of the state of the state |
|---------------------------------------|----------------------|-----------------------------|-------------------------------------------|------------------|-------------------|---------------------|-----------------|-----------------|-----------------------------|----------------------------------------------------------------------------------------------------|
| File AIM system manager Download data | Analysis AIM system  | identification Online       | <ul> <li>AIM system calibratio</li> </ul> | n Custom sensors | manager Select La | nguage ?            |                 |                 |                             |                                                                                                    |
|                                       | 🔛 System mana        | iger                        |                                           |                  |                   |                     |                 |                 |                             |                                                                                                    |
| Racing Data Power                     | Tree Tree            | ansmit                      | a Receive                                 | <b>2</b>         | CAN-Net info      |                     |                 | Sma             | rtyCam Functions<br>setting |                                                                                                    |
| AIM Sportline                         | Current configuratio | n                           |                                           |                  |                   | _                   |                 |                 |                             |                                                                                                    |
| The world Ceader in Data Acquisition  | Installation name    | Data logger type            | Ecu                                       | Vehicle name     | Available time    | Time with GPS       | Total frequency | Master frequenc | y Expansions frequ          | Tot. Expansions                                                                                                    |
|                                       | DEFAULT              | ECU Bridge                  | OBD_I - CAN (BE                           | DEFAULT          | 0.00.00 (h.m.s)   | 7.13.04 (h.m.s)     | 0 (Hz)          | 0 (Hz)          | 0 (Hz)                      | 0                                                                                                    |
| Go to Analysis                        | Select configuration | on Channels Syste           | m configuration   Display                 |                  | Sampling frequ    | Sensor type         |                 | Measure unit    | Low scale                   | Hich scale                                                                                                    |
| Download data                         | CALC_GEAR            | Enabled                     | Calculated_Gear                           |                  | No_Mem            | Calculated Gear     |                 | 1               | 0                           | 9                                                                                                    |
|                                       | ECU_1                | Enabled                     | OBDII_RPM                                 |                  | No_Mem 💌          | Engine speed sensor |                 | rpm             | 0                           | 20000                                                                                                    |
|                                       | ECU_2                | Enabled                     | OBDII_SPEED                               |                  | No_Mem            | Speed sensor        |                 | km/h .1         | 0.0                         | 257.0                                                                                                    |
| AIM system manager                    | ECU_3                | Enabled                     | OBDII_ECT                                 |                  | No_Mem            | Temperature sensor  |                 | ∾⊂              | -40                         | 216                                                                                                    |
|                                       | ECU_4                | Enabled                     | OBDII_TPS                                 |                  | No_Mem 🗾          | Percentage sensor   |                 | %               | 0                           | 102                                                                                                    |
|                                       | ECU_S                | Enabled                     | OBDII_IAT                                 |                  | No_Mem 💌          | Temperature sensor  |                 | ∾⊂              | -40                         | 216                                                                                                    |
| AlM center identification             | ECU_6                | Enabled                     | OBDII_MAP                                 |                  | No_Mem 🗾          | Pressure sensor     |                 | mbar 🗾          | 0                           | 2550                                                                                                    |
| Sound System Identification           | ECU_7                | Enabled                     | OBDII_MAF                                 |                  | No_Mem 🗾          | Raw value           |                 | *               | 0                           | 655                                                                                                    |
|                                       | ECU_8                | <ul> <li>Enabled</li> </ul> | OBDII_FUEL_LEV                            |                  | No_Mem 🗾          | Percentage sensor   |                 | %               | 0                           | 102                                                                                                    |
|                                       | ECU_9                | Enabled                     | OBDII_PP5                                 |                  | No_Mem 🗾          | Percentage sensor   |                 | %               | 0                           | 102                                                                                                    |

• Trasmettere la configurazione al sistema AIM cliccando "Trasmetti" (vedi sotto).

| 🚟 Race Studio 2 - version: 2.30.20    |                     |                        |                         |                  |                  |                         |                     |                 |                 |                             |                  |
|---------------------------------------|---------------------|------------------------|-------------------------|------------------|------------------|-------------------------|---------------------|-----------------|-----------------|-----------------------------|------------------|
| File AIM system manager Download data | Analysis AIM syster | n identification Onlin | e AIM system calibratio | n Custom sensors | manager Select L | Langu                   | Jage ?              |                 |                 |                             |                  |
|                                       | 📓 System man        | iger                   |                         |                  |                  |                         |                     |                 |                 |                             |                  |
| Racing Data Power                     | . т                 | ansmit                 | Receive                 | <b>*</b>         | CAN-Net in       | fo                      |                     |                 | Sma             | utyCam Functions<br>selling |                  |
| AIM Sportline                         | configuratio        | n                      |                         |                  |                  | _                       | _                   |                 |                 |                             |                  |
| The world ceader in Data Acquise      | Installation name   | Data logger type       | Ecu                     | Vehicle name     | Available time   |                         | Time with GPS       | Total frequency | Master frequenc | y Expansions freq           | J Tot. Expansion |
|                                       | DEFAULT             | ECU Bridge             | OBD_II - CAN (BE        | DEFAULT          | 0.00.00 (h.m.s   | :)                      | 7.13.04 (h.m.s)     | 0 ((Hz)         | 0 (Hz)          | 0 (Hz)                      | 0                |
|                                       | Channel ident       | Enabled/disabled       | Channel name            |                  | Sampling frequ   | . Se                    | ensor type          |                 | Measure unit    | Low scale                   | High scale       |
| Download data                         | Channel Ident       | Chabled/disabled       | Charine Iname           |                  | Sampling mequ    | . 50                    | ensor cype          |                 | Preasure unic   | Low scale                   | ngniscale        |
|                                       | ECU 1               | Enabled                | OBDIL RPM               |                  | No Mem           | • En                    | nine sneed sensor   |                 | rmm             | 0                           | 20000            |
|                                       | ECU 2               | Enabled                | OBD11 SPEED             |                  | No Mem           | •   Sp                  | eed sensor          |                 | km/h .1         | 0.0                         | 257.0            |
| AIM system manager                    | ECU_3               | Enabled                | OBDII_ECT               |                  | No_Mem           | • Te                    | imperaturie senisor |                 | ~ •             | -40                         | 216              |
| -                                     | ECU_4               | F Enabled              | OBDII_TPS               |                  | No_Mem           | • Pre                   | ercentage sensor    |                 | %               | 0                           | 102              |
|                                       | ECU_5               | F Enabled              | OBDII_IAT               |                  | No_Mem           | • Te                    | emperature sensor   |                 | ~ _             | -40                         | 216              |
|                                       | ECU_6               | Enabled                | OBDII_MAP               |                  | No_Mem           | • Pre                   | essure sensor       |                 | mbar 🗾          | 0                           | 2550             |
| AIM system identification             | ECU_7               | Enabled                | OBDII_MAF               |                  | No_Mem           | R-a                     | aw value            |                 | # <u>×</u>      | 0                           | 655              |
|                                       | ECU_8               | F Enabled              | OBD11_FUEL_LEV          |                  | No_Mem           | • Pe                    | ercentage sensor    |                 | %               | 0                           | 102              |
|                                       | ECU_9               | Enabled                | OBD11_PP5               |                  | No_Mem           | <ul> <li>Pic</li> </ul> | ercentage sensor    |                 | %               | 0                           | 102              |

Note: è consigliato disabilitare i canali che non vengono utilizzati (immagine sopra).

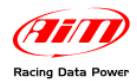

### 5.2 – Protocollo di comunicazione

I canali acquisiti dai sistemi AIM utilizzando il protocollo Clusters 08-09 sono:

| ID     | CHANNEL NAME  | FUNCTION                                  |
|--------|---------------|-------------------------------------------|
| ECU_1  | CU_SPEED      | Velocità                                  |
| ECU_3  | CU_RPM        | Giri motore                               |
| ECU_4  | CU_FUEL_IST   | Livello carburante                        |
| ECU_5  | CU_FUEL_AVE   | Livello carburante                        |
| ECU_6  | CU_ENGT       | Temperatura del liquido di raffreddamento |
| ECU_7  | CU_SF_LIGHT1  | Shift light 1                             |
| ECU_8  | CU_SF_LIGHT2  | Shift light 2                             |
| ECU_9  | CU_SF_LIGHT3  | Shift light 3                             |
| ECU_10 | CU_MIL_LIGHT  | Indicatore di malfunzionamento            |
| ECU_11 | CU_OIL_LIGHT  | Spia olio                                 |
| ECU_12 | CU_TC_LIGHT   | Spia controllo trazione                   |
| ECU_15 | CU_SERV_LIGHT | Spia service                              |
| ECU_19 | CU_TH2O_LIGHT | Spia temperatura acqua                    |
| ECU_23 | CU_SEL_LTC    | Selettore controllo di trazione           |
| ECU_24 | OBD_PPS       | Sensore posizione pedale                  |
| ECU_25 | OBD_TPS       | Sensore posizione farfalla acceleratore   |
| ECU_26 | OBD_IAT       | Temperatura dell'aria in aspirazione      |
| ECU_27 | OBD_MAF       | Massa del flusso d'aria aspirato          |

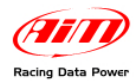

### Capitolo 6 – Europa dal 2006 e Elise S2 Rover dal 2001 al 2004

I modelli Europa dal 2006 ed Elise S2 Rover dal 2001 al 2004 non supportano la linea CAN bus, di conseguenza è possibile effettuare la connessione direttamente sulla presa diagnostica OBDII utilizzando la linea K.

### 6.1 – Selezione della configurazione

Una volta connesso **ECU Bridge** è necessario configurare lo strumento con il software **Race Studio 2 Configurazione** – (fare riferimento al Cap. 1 del presente manuale per la corretta selezione del protocollo). Per iniziare:

- Lanciare il software di Race Studio 2 Configurazione;
- creare una configurazione premendo "Nuovo".

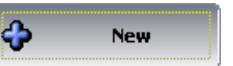

- Selezionare dal menu "Produttore ECU": "OBD\_II";
- Per configurare Europa selezionare "Modello ECU": "KWP2000\_FAST\_INIT"
- Per configurare Elise S2 Rover selezionare "Modello ECU: "ISO9141/2"

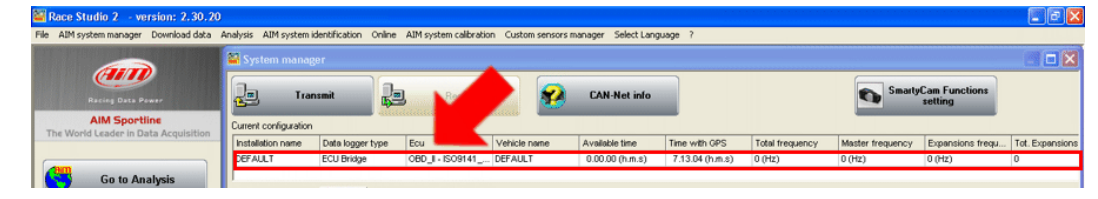

• Selezionare "Imposta funzioni per SmartyCam" per impostarne i canali (fare riferimento al manuale Race Studio 2 Configurazione per maggiori dettagli).

| C - The Distance of Provide States in the State                                                                                                    |                                                                                                    |                                                                                                    |                                                                                                    |              |                                                                                                    |                                                                                                    |                                                                                                    |                 |                                                                                                    |                                                      |                                                                                                    |                                                                           |
|----------------------------------------------------------------------------------------------------|----------------------------------------------------------------------------------------------------|----------------------------------------------------------------------------------------------------|----------------------------------------------------------------------------------------------------|--------------|----------------------------------------------------------------------------------------------------|----------------------------------------------------------------------------------------------------|----------------------------------------------------------------------------------------------------|-----------------|----------------------------------------------------------------------------------------------------|------------------------------------------------------|----------------------------------------------------------------------------------------------------|---------------------------------------------------------------------------|
|                                                                                                    | 📓 System man                                                                                                    | ager                                                                                                    |                                                                                                    |              |                                                                                                    |                                                                                                    |                                                                                                    |                 |                                                                                                    |                                                      |                                                                                                    |                                                                           |
| Racing Data Power                                                                                                    |                                                                                                    | ansmit                                                                                                    | a Receive                                                                                                    | <b>2</b>     | CAN-Net in                                                                                                    | lo                                                                                                    |                                                                                                    |                 | Si Si                                                                                                    | marty                                                | Cam Functions<br>setting                                                                                                    |                                                                           |
| AIM Sportline                                                                                                    | Current configuration                                                                                                    | n                                                                                                    |                                                                                                    |              |                                                                                                    | _                                                                                                    | -                                                                                                    |                 |                                                                                                    |                                                      |                                                                                                    |                                                                           |
| The world ceaper in baca Acquisition                                                                                                    | Installation name                                                                                                    | Data logger type                                                                                                    | Ecu                                                                                                    | Vehicle name | Available time                                                                                                    |                                                                                                    | Time with GPS                                                                                                    | Total frequency | Master freque                                                                                                    | ency                                                 | Expansions frequ.                                                                                                    | . Tot. Expansion                                                          |
|                                                                                                    | DEFAULT                                                                                                    | ECU Bridge                                                                                                    | OBD_I - CAN (BE                                                                                                    | DEFAULT      | 0.00.00 (h.m.s                                                                                                    | )                                                                                                    | 7.13.04 (h.m.s)                                                                                                    | 0 (Hz)          | 0 (Hz)                                                                                                    |                                                      | 0 (Hz)                                                                                                    | 0                                                                         |
| Construction of the second second s | The set of the set of the set of |                                                                                                    |                                                                                                    | 1            |                                                                                                    |                                                                                                    |                                                                                                    |                 |                                                                                                    |                                                      |                                                                                                    |                                                                           |
| <b>A</b>                                                                                                    | Charcoel ident                                                                                                    | Enabled/dicabled                                                                                                    | m configuration Display                                                                                                    |              | Sampling frequ                                                                                                    | Sec                                                                                                    | ensor hune                                                                                                    |                 | Measure unit                                                                                                    | la                                                   | w srale i                                                                                                    | inh scale                                                                 |
| Download data                                                                                                    | Channel ident                                                                                                    | Enabled/disabled                                                                                                    | m configuration   Display<br>Channel name<br>- Calculated Gear                                                                                              | y]           | Sampling frequ                                                                                                    | . Ser                                                                                                    | ensor type<br>alculated Gear                                                                                                    |                 | Measure unit                                                                                                    | Lo                                                   | w scale                                                                                                    | ligh scale                                                                |
| Download data                                                                                                    | Channel ident<br>CALC_GEAR<br>ECU_1                                                                                                    | Enabled/disabled                                                                                                    | m configuration   Display<br>Channel name<br>Calculated_Gear<br>OBDII_RPM                                                                                   | y]           | Sampling frequ<br>No_Mem<br>No_Mem                                                                                                    | Ser<br>Cal                                                                                                    | ensor type<br>alculated Gear                                                                                                    |                 | Measure unit                                                                                                    | Lo<br>0<br>0                                         | w scale 1                                                                                                    | High scale<br>20000                                                       |
| Download data                                                                                                    | Channel ident<br>CALC_GEAR<br>ECU_1<br>ECU_2                                                                                                    | Enabled/disabled                                                                                                    | Channel name<br>Calculated_Gear<br>OBDII_RPM<br>OBDII_SPEED                                                                                                 | ا <u>ب</u>   | Sampling frequ<br>No_Mem<br>No_Mem 2<br>No_Mem 2                                                                                                    | Ser<br>Cal                                                                                                    | ensor type<br>alculated Gear<br>igine speed sensor<br>seed sensor                                                                                                    |                 | Measure unit<br>#<br>rpm<br>km/h .1                                                                                     | Lo<br>0<br>0                                         | w scale                                                                                                    | High scale<br>20000<br>157.0                                              |
| Download data                                                                                                    | Channel ident<br>CALC_GEAR<br>ECU_1<br>ECU_2<br>ECU_3                                                                                                    | Enabled/disabled                                                                                                    | Channel name<br>Channel name<br>Calculated_Gear<br>OBDII_RPM<br>OBDII_SPEED<br>OBDII_ECT                                                                    | v            | Sampling frequ<br>No_Mem<br>No_Mem 2<br>No_Mem 2<br>No_Mem 2                                                                                                    | Cal<br>Cal<br>Env<br>Spot<br>Ter                                                                                                    | ensor type<br>alculated Gear<br>ngine speed sensor<br>seed sensor<br>emperature sensor                                                                                            |                 | Measure unit<br>#<br>rpm<br>km/h .1<br>°C                                                                               | Lo<br>0<br>0.0                                       | ow scale 1<br>2<br>0 2<br>0 2                                                                                                    | High scale<br>20000<br>157.0<br>216                                       |
| Download data                                                                                                    | Channel ident<br>CALC_GEAR<br>ECU_1<br>ECU_2<br>ECU_2<br>ECU_3<br>ECU_4                                                                                                    | Enabled/disabled                                                                                                    | Channel name<br>Calculated_Gear<br>OBDII_RPM<br>OBDII_SPEED<br>OBDII_CTT<br>OBDII_TPS                                                                       | y <br>       | Sampling frequ<br>No_Mem<br>No_Mem<br>No_Mem<br>No_Mem<br>No_Mem                                                                                                    | <ul> <li>Set</li> <li>Cal</li> <li>Env</li> <li>Env</li> <li>Fer</li> <li>Per</li> </ul>                                                                                           | ensor type<br>sloulated Gear<br>igine speed sensor<br>seed sensor<br>imperature sensor<br>incentage sensor                                                                        |                 | Measure unit<br>#<br>rpm<br>im/h .1<br>%                                                                                | Lor<br>0<br>0.0<br>• -40                             | w scale 1<br>2<br>0 2<br>0 2<br>1                                                                                                    | High scale<br>20000<br>157.0<br>216<br>102                                |
| Download data                                                                                                    | Channel ident<br>CALC_GEAR<br>ECU_1<br>ECU_2<br>ECU_2<br>ECU_3<br>ECU_4<br>ECU_5                                                                                                    | Enabled/disabled                                                                                                    | Channel name<br>Calculated_Gear<br>OBDII_RPM<br>OBDII_SPEED<br>OBDII_CT<br>OBDII_TPS<br>OBDII_LAT                                                           | y            | Sampling frequ<br>No_Mem<br>No_Mem<br>No_Mem<br>No_Mem<br>No_Mem<br>No_Mem                                                                                                    | Set<br>Cal<br>Env<br>Spo<br>Ter<br>Per                                                                                                    | ensor type<br>akulated Gear<br>igine speed sensor<br>meed sensor<br>imperature sensor<br>recentage sensor<br>imperature sensor                                                    |                 | Measure unit<br>rpm<br>km/h .1<br>°C<br>%<br>°C                                                                         | Lo<br>0<br>0.0<br>• -40<br>0<br>• -40                | w scale 5<br>2<br>0 2<br>0 2<br>1<br>0 2<br>1<br>0 2<br>1<br>0 2<br>1                                                                                                    | ligh scale<br>20000<br>157.0<br>216<br>102<br>216                         |
| Download data Cliff system manager                                                                                                    | Channel ident<br>CALC_GEAR<br>ECU_1<br>ECU_2<br>ECU_3<br>ECU_4<br>ECU_5<br>ECU_6                                                                                                    | Charnels Syste<br>Enabled/disabled<br>Enabled<br>Enabled<br>Enabled<br>Enabled<br>Enabled<br>Enabled<br>Enabled<br>Enabled<br>Enabled<br>Enabled<br>Enabled                                                                                                    | Channel name<br>Calculated_Gear<br>OEDII_RPM<br>OEDII_SPEED<br>OEDII_ECT<br>OEDII_TPS<br>OEDII_AT<br>OEDII_MAP                                              | y            | Sampling frequ<br>No_Mem 2<br>No_Mem 2<br>No_Mem 2<br>No_Mem 2<br>No_Mem 2<br>No_Mem 2                                                                                                    | Ser<br>Cal<br>Env<br>Spor<br>Per<br>Per<br>Pre                                                                                                    | ensor type<br>akulated Gear<br>ngine speed sensor<br>seed sensor<br>imperature sensor<br>creantage sensor<br>ensperature sensor<br>essure sensor                                  |                 | Measure unit<br>rpm<br>km/h .1<br>°C<br>%<br>°C<br>mbar                                                                 | Lor<br>0<br>0.0<br>• -40<br>• 0<br>• 40<br>• 0       | w scale 8                                                                                                    | High scale<br>20000<br>157.0<br>216<br>202<br>216<br>21550                |
| Download data           Download data           AlM system manager           AlM system identification                                                                                                    | Channel ident<br>CALC_GEAR<br>ECU_1<br>ECU_2<br>ECU_3<br>ECU_4<br>ECU_5<br>ECU_6<br>ECU_7                                                                                                    | Charged System<br>Enabled/disabled<br>F Enabled<br>Enabled<br>Enabled<br>Enabled<br>F Enabled<br>F Ena | Channel name<br>Calculated_Gear<br>OEDII_RPM<br>OEDII_SPEED<br>OEDII_ECT<br>OEDII_TPS<br>OEDII_TPS<br>OEDII_MAP<br>OEDII_MAP                                | y            | Sampling frequ<br>No_Mem 2<br>No_Mem 2<br>No_Mem 2<br>No_Mem 2<br>No_Mem 2<br>No_Mem 2<br>No_Mem 2                                                                                                    | Set<br>Cal<br>Enc<br>Spo<br>Ter<br>Per<br>Ter<br>Rat                                                                                                    | ensor type<br>alculated Gear<br>alculated Gear<br>signe speed sensor<br>ercentage sensor<br>ercentage sensor<br>ensure sensor<br>essure sensor<br>aw value                        |                 | Measure unit           #           rpm           km/h .1           ℃           %           ℃           mbar           # | Lov<br>0<br>0.0<br>• -40<br>• -40<br>• 0<br>• 0      | w scale 1<br>5<br>0 2<br>0 2<br>0 2<br>0 2<br>1<br>0 2<br>2<br>0 2<br>2<br>0 2<br>1<br>0 2<br>2<br>0 2<br>1<br>0 2<br>2<br>0<br>0 2<br>2<br>0<br>0 2<br>2<br>0<br>0 2<br>2<br>0<br>0 2<br>2<br>0<br>0<br>2<br>2<br>0<br>0<br>2<br>2<br>2<br>0<br>0<br>2<br>2<br>2<br>0<br>0<br>2<br>2<br>2<br>2<br>2<br>2<br>2<br>2<br>2<br>2<br>2<br>2<br>2<br>2<br>2<br>2<br>2<br>2<br>2<br>2 | High scale<br>(0000<br>157.0<br>116<br>102<br>116<br>1550<br>1555         |
| Download data           Download data           AIM system manager           AIM system identification                                                                                                    | Channel ident<br>CALC_GEAR<br>ECU_2<br>ECU_2<br>ECU_3<br>ECU_4<br>ECU_6<br>ECU_6<br>ECU_6<br>ECU_7<br>ECU_8                                                                                                    | Charroes Syste<br>Enabled/disabled<br>Enabled<br>Enabled<br>Enabled<br>Enabled<br>Enabled<br>Enabled<br>Enabled<br>Enabled<br>Enabled<br>Enabled<br>Enabled<br>Enabled<br>Enabled                                                                                                    | m configuration Display<br>Calculated_Gear<br>OBDII_SPEED<br>OBDII_SPEED<br>OBDII_TPS<br>OBDII_TPS<br>OBDII_TPS<br>OBDII_MAP<br>OBDII_MAP<br>OBDII_FUEL_LEV | y            | Samping frequ<br>No_Mem No_Mem | <ul> <li>Set</li> <li>Cal</li> <li>Env,</li> <li>Env,</li> <li>Env,</li> <li>For</li> <li>Ter</li> <li>Ter</li> <li>Ter</li> <li>Per</li> <li>Rational set</li> <li>Per</li> </ul> | ensor type<br>alculated Gear<br>ogine speed sensor<br>recentage sensor<br>recentage sensor<br>reperature sensor<br>essure sensor<br>essure sensor<br>av value<br>ercentage sensor |                 | Measure unit           #           rpm           km/h .1           °C           %           %           %               | Lon<br>0<br>0.0<br>• -40<br>• 0<br>• 0<br>• 0<br>• 0 | w scale 1<br>2<br>0 2<br>0 2<br>0 2<br>1<br>0 2<br>2<br>0 2<br>1<br>0 2<br>1<br>0 2<br>2<br>0<br>1<br>1<br>0<br>2<br>2<br>1<br>1<br>1<br>2<br>2<br>1<br>1<br>2<br>2<br>1<br>2<br>2<br>1<br>2<br>2<br>2<br>2                                                                                                    | tigh scale<br>20000<br>157.0<br>116<br>102<br>216<br>15550<br>1555<br>102 |

Trasmettere la configurazione al sistema AIM cliccando "Trasmetti" (vedi sotto).

|                                                            | 📓 System mana                                                                                       | iger              |                                                                                                    |              |                                                                            |           |                                                                                                    |                 |                                                            |                                                                                                    |                                                                      |                     |
|------------------------------------------------------------|----------------------------------------------------------------------------------------------------|-------------------|----------------------------------------------------------------------------------------------------|--------------|----------------------------------------------------------------------------|-----------|----------------------------------------------------------------------------------------------------|-----------------|------------------------------------------------------------|----------------------------------------------------------------------------------------------------|----------------------------------------------------------------------|---------------------|
| Recing Date Power                                          | . т.                                                                                                | ansmit            | Receive                                                                                                    | <b>8</b>     | CAN-Net in                                                                 | ole       |                                                                                                    |                 | <b>()</b> 5                                                | artyCam Functio<br>setting                                                                         | ns                                                                   |                     |
| AIM Sportline                                              | configuratio                                                                                        | n                 |                                                                                                    |              |                                                                            | _         | _                                                                                                    |                 |                                                            |                                                                                                    | _                                                                    |                     |
| ne world Leader In Data Acquire                            | Installation name                                                                                   | Data logger type  | Ecu                                                                                                    | Vehicle name | Available time                                                             |           | Time with GPS                                                                                                    | Total frequency | Master frequen                                             | cy Expansions                                                                                      | frequ 1                                                              | Tot. Expansions     |
|                                                            | DEFAULT                                                                                             | ECU Bridge        | OBD_II - CAN (BE                                                                                                    | DEFAULT      | 0.00.00 (h.m.s                                                             | s)        | 7.13.04 (h.m.s)                                                                                                    | 0 ((Hz)         | 0 (Hz)                                                     | 0 (Hz)                                                                                             | 0                                                                    | )                   |
| Go to An alysis                                            | Select continuatio                                                                                  | on Channels Suite | m cordination   Display                                                                                                    | d            |                                                                            |           |                                                                                                    |                 |                                                            |                                                                                                    |                                                                      |                     |
|                                                            | Select configurati                                                                                  | on Channels Syste | m configuration   Display                                                                                                    | /            |                                                                            |           |                                                                                                    |                 |                                                            |                                                                                                    |                                                                      |                     |
|                                                            |                                                                                                    |                   |                                                                                                    |              |                                                                            |           |                                                                                                    |                 |                                                            |                                                                                                    |                                                                      |                     |
|                                                            | Channel ident                                                                                       | Enabled/disabled  | Channel name                                                                                                    |              | Sampling frequ                                                             |           | Sensor type                                                                                                    |                 | Measure unit                                               | Low scale                                                                                          | High                                                                 | scale               |
| Download data                                              | Channel ident                                                                                       | Enabled/disabled  | Channel name<br>Calculated_Gear                                                                                                    |              | Sampling frequ                                                             | 3         | Sensor type<br>Calculated Gear                                                                                                    |                 | Measure unit                                               | Low scale                                                                                          | High<br>9                                                            | scale               |
| Download data                                              | Channel ident<br>GALC_GEAR<br>ECU_1                                                                 | Enabled/disabled  | Channel name<br>Calculated_Gear<br>OBDII_RPM                                                                                                |              | Sampling frequ<br>No_Mem<br>No_Mem                                         | <br> <br> | Sensor type<br>Calculated Gear<br>Engine: speed sensor                                                                                                    |                 | Measure unit                                               | Low scale<br>0<br>0                                                                                | High<br>9<br>2000                                                    | n scale             |
| Download data                                              | Channelident<br>CALC_GEAR<br>ECU_1<br>ECU_2                                                         | Enabled/disabled  | Channel name<br>Calculated_Gear<br>OBDII_RPM<br>OBDII_SPEED                                                                                 |              | Sampling frequ<br>No_Mem<br>No_Mem _<br>No_Mem _                           |           | Sensor type<br>Calculated Gear<br>Engine: speed sensor<br>Speed sensor                                                                                                    |                 | Measure unit<br>#<br>rpm<br>km/h _1                        | Low scale<br>0<br>0<br>0.0                                                                         | High<br>9<br>2000<br>257                                             | n scale<br>DO<br>.0 |
| Download data                                              | Channel ident<br>CALC_GEAR<br>ECU_1<br>ECU_2<br>ECU_3                                               | Enabled/disabled  | Channel name<br>Calculated_Gear<br>OBDII_RPM<br>OBDII_SPEED<br>OBDII_ECT                                                                    |              | Sampling frequ<br>No_Mem<br>No_Mem<br>No_Mem<br>No_Mem                     |           | Sensor type<br>Calculated Gear<br>Engine speed sensor<br>Speed sensor<br>Temperature sensor                                                                                       |                 | Measure unit<br>#<br>rpm<br>km/h .1                        | Low scale<br>0<br>0<br>0.0<br>1-40                                                                 | High<br>9<br>2000<br>257,<br>216                                     | n scale<br>DO<br>DO |
| Download data                                              | Channel ident<br>CALC_GEAR<br>ECU_1<br>ECU_2<br>ECU_2<br>ECU_3<br>ECU_4                             | Enabled/disabled  | Channel name<br>Calculated_Gear<br>OBDII_RPM<br>OBDII_SPEED<br>OBDII_ECT<br>OBDII_ECT                                                       |              | Sampling frequ<br>No_Mem<br>No_Mem<br>No_Mem<br>No_Mem                     | -         | Sensor type<br>Calculated Gear<br>Engine speed sensor<br>Speed sensor<br>Temperature sensor<br>Percentage sensor                                                                  |                 | Measure unit<br>#<br>rpm<br>km/h .1<br>%                   | Low scale<br>0<br>0<br>0.0<br>                                                                     | High<br>9<br>2000<br>257,<br>216<br>102                              | o scale<br>DD<br>O  |
| Download data                                              | Chamelident<br>CALC_GEAR<br>ECU_1<br>ECU_2<br>ECU_3<br>ECU_4<br>ECU_5                               | Enabled/disabled  | Channel name<br>Calculated_Gear<br>OBDII_RPM<br>OBDII_SPEED<br>OBDII_ECT<br>OBDII_ETS<br>OBDII_LAT                                          |              | Sampling frequ<br>No_Mem<br>No_Mem<br>No_Mem<br>No_Mem<br>No_Mem           |           | Sensor type<br>Calculated Gear<br>Engine speed sensor<br>Speed sensor<br>Temperature sensor<br>Percentage sensor<br>Temperature sensor                                            |                 | Measure unit<br>#<br>rpm<br>km/h .1<br>~                   | Low scale<br>0<br>0.0<br>0.0<br>1 -40<br>0<br>1 -40                                                | High<br>9<br>2000<br>257/<br>216<br>102<br>216                       | o scale<br>DO<br>O  |
| Download data                                              | Channel ident<br>CALC_GEAR<br>ECU_1<br>ECU_2<br>ECU_2<br>ECU_3<br>ECU_4<br>ECU_5<br>ECU_6           | Enabled/disabled  | Channel name<br>Calculated_Gear<br>OBDII_RPM<br>OBDII_SPEED<br>OBDII_ECT<br>OBDII_TPS<br>OBDII_TPS<br>OBDII_MAP                             |              | Sampling frequ<br>No_Mem<br>No_Mem<br>No_Mem<br>No_Mem<br>No_Mem           |           | Sensor type<br>Calculated Gear<br>Engine speed sensor<br>Speed sensor<br>Temperature sensor<br>Percentage sensor<br>Pressure sensor<br>Pressure sensor                            |                 | Measure unit<br>rpm<br>km/h .1<br>%<br>%<br>%<br>mbar      | Low scale<br>0<br>0.0<br>                                                                          | High<br>9<br>2000<br>257,<br>216<br>102<br>216<br>216<br>2550        | n scale             |
| Download data AUM system manager AUM system identification | Channel ident<br>(GALC_GEAR<br>ECU_1<br>ECU_2<br>ECU_2<br>ECU_3<br>ECU_4<br>ECU_5<br>ECU_6<br>ECU_7 | Enabled/disabled  | Channel name<br>Calculated_Gear<br>OEDII_RPM<br>OEDII_RPED<br>OEDII_ECT<br>OEDII_IAT<br>OEDII_IAT<br>OEDII_IAT<br>OEDII_MAP                 |              | Sampling frequ<br>No_Mem<br>No_Mem<br>No_Mem<br>No_Mem<br>No_Mem<br>No_Mem |           | Sensor type<br>Calcuted Gear<br>Engine speed sensor<br>Speed sensor<br>Temperature sensor<br>Percentage sensor<br>Temperature sensor<br>Perssure sensor<br>Raw value              |                 | Measure unit<br>rpm<br>km/h .1<br>%<br>%<br>%<br>mbar<br># | Low scale<br>0<br>0<br>0.0<br>-40<br>0<br>0<br>0<br>0<br>0<br>0<br>0<br>0<br>0<br>0<br>0<br>0<br>0 | High<br>9<br>2000<br>257,<br>216<br>102<br>216<br>2550<br>655        | n scale<br>10<br>0  |
| Download data AIM system manager AIM system identification | Channel ident<br>CALC_GEAR<br>ECU_1<br>ECU_2<br>ECU_4<br>ECU_5<br>ECU_6<br>ECU_7<br>ECU_7<br>ECU_8  | Enabled/disabled  | Charnel name<br>Calculated_Gear<br>OBDII_RPM<br>OBDII_RPM<br>OBDII_ECT<br>OBDII_RCT<br>OBDII_AT<br>OBDII_MAP<br>OBDII_MAP<br>OBDII_FUEL_LEV |              | Sampling frequ<br>No_Mem                                                   |           | Sensor type<br>Calculated Gear<br>Engine speed sensor<br>Temperature sensor<br>Percentage sensor<br>Temperature sensor<br>Pressure sensor<br>Pressure sensor<br>Percentage sensor |                 | Measure unit<br>■ Tpm im/h .1                              | Low scale 0 0 0 0 0 0 0 0 0 0 0 0 0 0 0 0 0 0 0                                                    | High<br>9<br>2000<br>257,<br>216<br>102<br>216<br>2550<br>655<br>102 | n scale             |

Note: è consigliato disabilitare i canali che non vengono utilizzati (immagine sopra).

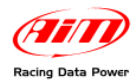

### 6.2 – Protocollo di comunicazione

I canali ricevuti dai sistemi AIM connessi alla presa OBDII sono:

| ID    | CHANNEL NAME   | FUNCTION                                             |
|-------|----------------|------------------------------------------------------|
| ECU_1 | OBDII_RPM      | Giri motore                                          |
| ECU_2 | OBDII_SPEED    | Velocità                                             |
| ECU_3 | OBDII_ECT      | Temperatura del liquido di raffreddamento del motore |
| ECU_4 | OBDII_TPS      | Sensore posizione farfalla acceleratore              |
| ECU_5 | OBDII_IAT      | Temperatura dell'aria in aspirazione                 |
| ECU_6 | OBDII_MAP      | Pressione dell'aria in aspirazione                   |
| ECU_7 | OBDII_MAF      | Massa del flusso d'aria aspirato                     |
| ECU_8 | OBDII_FUEL_LEV | Livello carburante                                   |
| ECU_9 | OBDII_PPS      | Sensore posizione pedale acceleratore                |

Nota: i canali acquisiti dipendono dal modello di auto. Per questo motivo alcuni dei canali elencati potrebbero non essere disponibili. Inoltre, per velocizzare la ricezione dei parametri, consigliamo di disabilitare gli eventuali canali in errore.

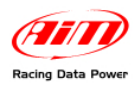

## Capitolo 7– Evora 2009

### 7.1 – Selezione della configurazione

Una volta connesso **ECU Bridge** è necessario configurare lo strumento con il software **Race Studio 2 Configurazione** – (fare riferimento al Cap. 1 del presente manuale per la corretta selezione del protocollo). Per iniziare:

- Lanciare il software di Race Studio 2 Configurazione;
- creare una configurazione premendo "Nuovo".

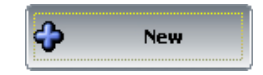

- Selezionare dal menu "Produttore ECU": "OBD\_II";
- selezionare dal menu "Modello ECU" (vedi sotto): "CAN".

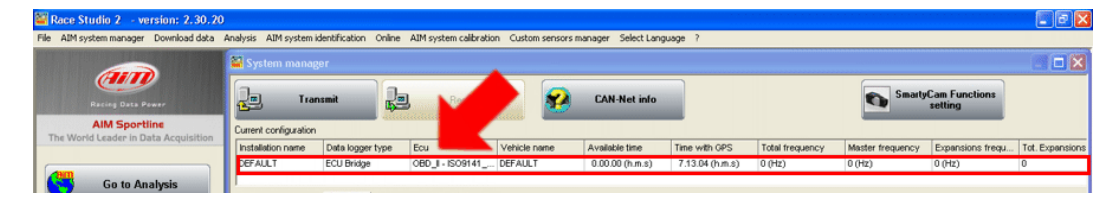

• Selezionare "Imposta funzioni per SmartyCam" per impostarne i canali (fare riferimento al manuale Race Studio 2 Configurazione per maggiori dettagli).

| 🚟 Race Studio 2 - version: 2.30.20    |                      |                             |                                           |                  |                   |                     |                 |                 |                             | Image: A state of the state of the state |
|---------------------------------------|----------------------|-----------------------------|-------------------------------------------|------------------|-------------------|---------------------|-----------------|-----------------|-----------------------------|----------------------------------------------------------------------------------------------------|
| File AIM system manager Download data | Analysis AIM system  | identification Online       | <ul> <li>AIM system calibratio</li> </ul> | n Custom sensors | manager Select La | nguage ?            |                 |                 |                             |                                                                                                    |
|                                       | 🔛 System mana        | iger                        |                                           |                  |                   |                     |                 |                 |                             |                                                                                                    |
| Racing Data Power                     | Tree Tree            | ansmit                      | a Receive                                 | <b>2</b>         | CAN-Net info      |                     |                 | Sma             | rtyCam Functions<br>setting |                                                                                                    |
| AIM Sportline                         | Current configuratio | n                           |                                           |                  |                   | _                   |                 |                 |                             |                                                                                                    |
| The world ceader in baca Acquisition  | Installation name    | Data logger type            | Ecu                                       | Vehicle name     | Available time    | Time with GPS       | Total frequency | Master frequenc | y Expansions frequ          | Tot. Expansions                                                                                                    |
|                                       | DEFAULT              | ECU Bridge                  | OBD_I - CAN (BE                           | DEFAULT          | 0.00.00 (h.m.s)   | 7.13.04 (h.m.s)     | 0 (Hz)          | 0 (Hz)          | 0 (Hz)                      | 0                                                                                                    |
| Go to Analysis                        | Select configuration | on Channels Syste           | m configuration   Display                 |                  | Sampling frequ    | Sensor type         |                 | Measure unit    | Low scale                   | Hich scale                                                                                                    |
| Download data                         | CALC_GEAR            | Enabled                     | Calculated_Gear                           |                  | No_Mem            | Calculated Gear     |                 | 1               | 0                           | 9                                                                                                    |
|                                       | ECU_1                | Enabled                     | OBDII_RPM                                 |                  | No_Mem 💌          | Engine speed sensor |                 | rpm             | 0                           | 20000                                                                                                    |
|                                       | ECU_2                | Enabled                     | OBDII_SPEED                               |                  | No_Mem            | Speed sensor        |                 | km/h .1         | 0.0                         | 257.0                                                                                                    |
| AIM system manager                    | ECU_3                | Enabled                     | OBDII_ECT                                 |                  | No_Mem            | Temperature sensor  |                 | ∘⊂ _•           | -40                         | 216                                                                                                    |
|                                       | ECU_4                | Enabled                     | OBDII_TPS                                 |                  | No_Mem 🗾          | Percentage sensor   |                 | %               | 0                           | 102                                                                                                    |
|                                       | ECU_S                | Enabled                     | OBDII_IAT                                 |                  | No_Mem 💌          | Temperature sensor  |                 | ∾⊂              | -40                         | 216                                                                                                    |
| AlM center identification             | ECU_6                | Enabled                     | OBDII_MAP                                 |                  | No_Mem 🗾          | Pressure sensor     |                 | mbar 🗾          | 0                           | 2550                                                                                                    |
| Sound System Identification           | ECU_7                | Enabled                     | OBDII_MAF                                 |                  | No_Mem 🗾          | Raw value           |                 | # <u>·</u>      | 0                           | 655                                                                                                    |
|                                       | ECU_8                | <ul> <li>Enabled</li> </ul> | OBDII_FUEL_LEV                            |                  | No_Mem 🗾          | Percentage sensor   |                 | %               | 0                           | 102                                                                                                    |
|                                       | ECU_9                | Enabled                     | OBDII_PP5                                 |                  | No_Mem 🗾          | Percentage sensor   |                 | %               | 0                           | 102                                                                                                    |

• Trasmettere la configurazione al sistema AIM cliccando "Trasmetti" (vedi sotto).

|                                      | au l                                                                                       |                                                                                                    |                                                                                                    |                   |                                                                                                    |                                                                                                    |                 |                                                                                                    |                                                      |                                                                              |
|--------------------------------------|--------------------------------------------------------------------------------------------|----------------------------------------------------------------------------------------------------|----------------------------------------------------------------------------------------------------|-------------------|----------------------------------------------------------------------------------------------------|----------------------------------------------------------------------------------------------------|-----------------|----------------------------------------------------------------------------------------------------|------------------------------------------------------|------------------------------------------------------------------------------|
| ile AIM system manager Download data | Analysis AIM system                                                                        | a identification Online                                                                                                    | e AIM system calibratio                                                                                                   | on Custom-sensors | manager Select Lan                                                                                                    | nguage ?                                                                                                    |                 |                                                                                                    |                                                      |                                                                              |
|                                      | 🖺 System manager                                                                           |                                                                                                    |                                                                                                    |                   |                                                                                                    |                                                                                                    |                 |                                                                                                    |                                                      |                                                                              |
| Racing Data Power                    | , a n                                                                                      | ansmit                                                                                                    | Receive                                                                                                    | <b>*</b>          | CAN-Net info                                                                                                    |                                                                                                    |                 | Sma                                                                                                    | rtyCam Functions<br>setting                          |                                                                              |
| AIM Sportline                        | configuration                                                                              | m                                                                                                    |                                                                                                    |                   |                                                                                                    |                                                                                                    |                 |                                                                                                    |                                                      |                                                                              |
| The World Center In Data Acquire     | Installation name                                                                          | Data logger type                                                                                                    | Ecu                                                                                                    | Vehicle name      | Available time                                                                                                    | Time with GPS                                                                                                    | Total frequency | Master frequenc                                                                                                    | y Expansions frequ                                   | Tot. Expansions                                                              |
|                                      | DEFAULT                                                                                    | ECU Bridge                                                                                                    | OBD_II - CAN (BE                                                                                                    | DEFAULT           | 0.00.00 (h.m.s)                                                                                                    | 7.13.04 (h.m.s)                                                                                                    | 0 (Hz)          | 0 (Hz)                                                                                                    | 0 (Hz)                                               | 0                                                                            |
|                                      | Select configurat                                                                          | on Channels Syste                                                                                                    | m configuration   Display                                                                                                 | 1                 |                                                                                                    | -                                                                                                    |                 |                                                                                                    |                                                      |                                                                              |
| Download data                        | Channel ident                                                                              | Enabled/disabled                                                                                                    | Channel iname                                                                                                    |                   | Sampling frequ                                                                                                    | Sensor type                                                                                                    |                 | Measure unit                                                                                                    | Low scale                                            |                                                                              |
|                                      |                                                                                            | -                                                                                                    |                                                                                                    |                   | and and an advent                                                                                                    |                                                                                                    |                 | 1-1003080 0116                                                                                                    |                                                      | High scale                                                                   |
|                                      | CALC_GEAR                                                                                  | F Enabled                                                                                                    | Calculated_Gear                                                                                                    |                   | No_Mem                                                                                                    | Calculated Gear                                                                                                    |                 | *                                                                                                    | 0                                                    | High scale<br>9                                                              |
|                                      | CALC_GEAR<br>ECU_1                                                                         | Enabled                                                                                                    | Calculated_Gear<br>OBDII_RPM                                                                                              |                   | No_Mem  No_Mem                                                                                                    | Calculated Gear<br>Engine speed sensor                                                                                                    |                 | #<br>rpm                                                                                                    | 0                                                    | High scale<br>9<br>20000                                                     |
|                                      | CALC_GEAR<br>ECU_1<br>ECU_2                                                                | Enabled<br>Enabled                                                                                                    | Calculated_Gear<br>OBDII_RPM<br>OBDII_SPEED                                                                               |                   | No_Mem I                                                                                                    | Calculated Gear<br>Engine speed sensor<br>Speed sensor                                                                                                    |                 | rpm<br>km/h .1                                                                                                    | 0<br>0<br>0.0                                        | High scale<br>9<br>20000<br>257.0                                            |
| AIM system manager                   | CALC_GEAR<br>ECU_1<br>ECU_2<br>ECU_3                                                       | Enabled     Enabled     Enabled     Enabled     Enabled                                                                                                    | Calculated_Gear<br>OBDII_RPM<br>OBDII_SPEED<br>OBDII_ECT                                                                  |                   | No_Mem  No_Mem  No_Mem  No_Mem                                                                                                    | Calculated Gear<br>Engine speed sensor<br>Speed sensor<br>Temperature sensor                                                                                                 |                 | #<br>rpm<br>km/h .1<br>℃ ⊻                                                                                           | 0<br>0<br>0.0<br>-40                                 | High scale<br>9<br>20000<br>257.0<br>216                                     |
| AIM system manager                   | CALC_GEAR<br>ECU_1<br>ECU_2<br>ECU_3<br>ECU_4                                              | Enabled       Enabled       Enabled       Enabled       Enabled       Enabled                                                                                                    | Calculated_Gear<br>OBDII_RPM<br>OBDII_SPEED<br>OBDII_ECT<br>OBDII_TPS                                                     |                   | No_Mem  No_Mem  No_Mem  No_Mem  No_Mem  No_Mem                                                                                                    | Calculated Gear<br>Engine speed sensor<br>Speed sensor<br>Temperature sensor<br>Percentage sensor                                                                            |                 | #<br>rpm<br>km/h .1<br>%                                                                                             | 0<br>0<br>0.0<br>-40<br>0                            | High scale<br>9<br>20000<br>257.0<br>216<br>102                              |
| AIM system manager                   | CALC_GEAR<br>ECU_1<br>ECU_2<br>ECU_3<br>ECU_4<br>ECU_5                                     | Image: Second second second        | Celculated_Gear<br>OBDII_RPM<br>OBDII_SPEED<br>OBDII_ECT<br>OBDII_TPS<br>OBDII_LAT                                        |                   | No_Mem  No_Mem | Calculated Gear<br>Engine speed sensor<br>Speed sensor<br>Temperature sensor<br>Percentage sensor<br>Temperature sensor                                                      |                 | rpm<br>km/h .1<br>℃ ⊻<br>%<br>℃ ⊻                                                                                    | 0<br>0<br>0.0<br>-40<br>0<br>-40                     | High scale<br>9<br>20000<br>257.0<br>216<br>102<br>216                       |
| AIM system manager                   | CALC_GEAR<br>ECU_1<br>ECU_2<br>ECU_3<br>ECU_4<br>ECU_5<br>ECU_6                            | Enabled       Enabled       Enabled       Enabled       Enabled       Enabled       Enabled       Enabled       Enabled       Enabled       Enabled       Enabled                                                                                                    | Calculated_Gear<br>OBDII_RPM<br>OBDII_SPEED<br>OBDII_ECT<br>OBDII_ECT<br>OBDII_IAT<br>OBDII_MAP                           |                   | No_Mem  No_Mem | Calculated Gear<br>Engine speed sensor<br>Speed sensor<br>Temperature sensor<br>Percentage sensor<br>Temperature sensor<br>Pressure sensor                                   |                 | #           rpm           km/h .1           °C           %           °C           mbar                               | 0<br>0<br>0.0<br>-40<br>0<br>-40<br>0                | High scale<br>9<br>20000<br>257.0<br>216<br>102<br>216<br>216<br>2550        |
| AIM system manager                   | CALC_GEAR<br>ECU_1<br>ECU_2<br>ECU_3<br>ECU_4<br>ECU_5<br>ECU_6<br>ECU_6<br>ECU_7          | Enabled       Enabled       Enabled       Enabled       Enabled       Enabled       Enabled       Enabled       Enabled       Enabled       Enabled       Enabled       Enabled       Enabled       Enabled       Enabled                                                                                                          | Calculated_Gear<br>OBDII_RPM<br>OBDII_SPEED<br>OBDII_ECT<br>OBDII_TPS<br>OBDII_IAT<br>OBDII_MAP<br>OBDII_MAF              |                   | No_Mem  No_Mem | Calculated Gear<br>Engine speed sensor<br>Speed sensor<br>Temperature sensor<br>Percentage sensor<br>Temperature sensor<br>Pressure sensor<br>Raw value                      |                 | #           rpm           km/h .1           °C         ¥           %           °C         ¥           mbar         ¥ | 0<br>0<br>0.0<br>-40<br>0<br>-40<br>0<br>0<br>0      | High scale<br>9<br>20000<br>257.0<br>216<br>102<br>216<br>216<br>2550<br>655 |
| AIM system manager                   | CALC_GEAR<br>ECU_1<br>ECU_2<br>ECU_3<br>ECU_4<br>ECU_5<br>ECU_6<br>ECU_6<br>ECU_7<br>ECU_8 | Image: Second second second | Calculated_Gear<br>OEDII_RPM<br>OEDII_SPEED<br>OEDII_ECT<br>OEDII_TPS<br>OEDII_TPS<br>OEDII_MAP<br>OEDII_MAF<br>OEDII_MAF |                   | No_Mem ×<br>No_Mem ×<br>No_Mem ×<br>No_Mem ×<br>No_Mem ×<br>No_Mem ×<br>No_Mem ×<br>No_Mem ×                                                                                                    | Calculated Gear<br>Engine speed sensor<br>Speed sensor<br>Temperature sensor<br>Percentage sensor<br>Temperature sensor<br>Persoure sensor<br>Raw value<br>Percentage sensor |                 | #           rpm           km/h .1           ~           %           ~           what           %                     | 0<br>0<br>0.0<br>+40<br>0<br>-40<br>0<br>0<br>0<br>0 | High scale<br>9<br>20000<br>257.0<br>216<br>216<br>216<br>2550<br>655<br>102 |

Note: è consigliato disabilitare i canali che non vengono utilizzati (immagine sopra).

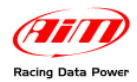

### 7.2 – Protocollo di comunicazione

I canali ricevuti dai sistemi AIM connessi alla presa OBDII sono:

| ID    | CHANNEL NAME   | FUNCTION                                             |
|-------|----------------|------------------------------------------------------|
| ECU_1 | OBDII_RPM      | Giri motore                                          |
| ECU_2 | OBDII_SPEED    | Velocità                                             |
| ECU_3 | OBDII_ECT      | Temperatura del liquido di raffreddamento del motore |
| ECU_4 | OBDII_TPS      | Sensore posizione farfalla acceleratore              |
| ECU_5 | OBDII_IAT      | Temperatura dell'aria in aspirazione                 |
| ECU_6 | OBDII_MAP      | Pressione dell'aria in aspirazione                   |
| ECU_7 | OBDII_MAF      | Massa del flusso d'aria aspirato                     |
| ECU_8 | OBDII_FUEL_LEV | Livello carburante                                   |
| ECU_9 | OBDII_PPS      | Sensore posizione pedale acceleratore                |

Nota: I canali acquisiti dipendono dal modello di auto: per questo motivo alcuni dei canali elencati potrebbero non essere disponibili. Inoltre, per velocizzare la ricezione dei parametri, consigliamo di disabilitare gli eventuali canali in errore.

### Appendice – Codici prodotto

#### Codici prodotto dei singoli componenti:

- ECU Bridge OBDII con spina accendisigari: X90BGCK12
- SmartyCam con cavo CAN 2m: X90SMYCEC2
- SmartyCam con cavo CAN 4m: X90SMYCEC4

#### Codici optional:

Kit staffa ventosa: X9KSSMC1

- Kit staffa roll-bar: X9KSSMC0
- Cavo CAN con microfono esterno: V02566100